## **Hockey Registration Frequently Asked Questions**

This FAQ has been created to help WMHA families to answer any questions to help complete their registrations. Please do not hesitate to contact the registrar via email <u>registrar20.wmha@gmail.com</u> with any questions you have on your registration.

## How do I find my child's Hockey Canada Registry Number?

(If your child is new to hockey or you are adding a child to your profile please ensure that your Respect in Sport Profile has been updated prior to logging into Hockey Canada Registry – more information see Respect in Sport below)

| ← → C ( â account.spordle.com/login?referrer=%2Fdashboard | 년 x) 🛊 🛛 📀 :       |
|-----------------------------------------------------------|--------------------|
|                                                           | FR                 |
| Sign<br>A Email                                           | In to your account |
| Don't ha                                                  | Login →            |
|                                                           |                    |

Click this link - <u>Hockey Canada Registry</u>

If you are a first time user you will need to sign up to create an account.

If you have accessed the Hockey Canada Registry in the past, please sign in with your email and password.

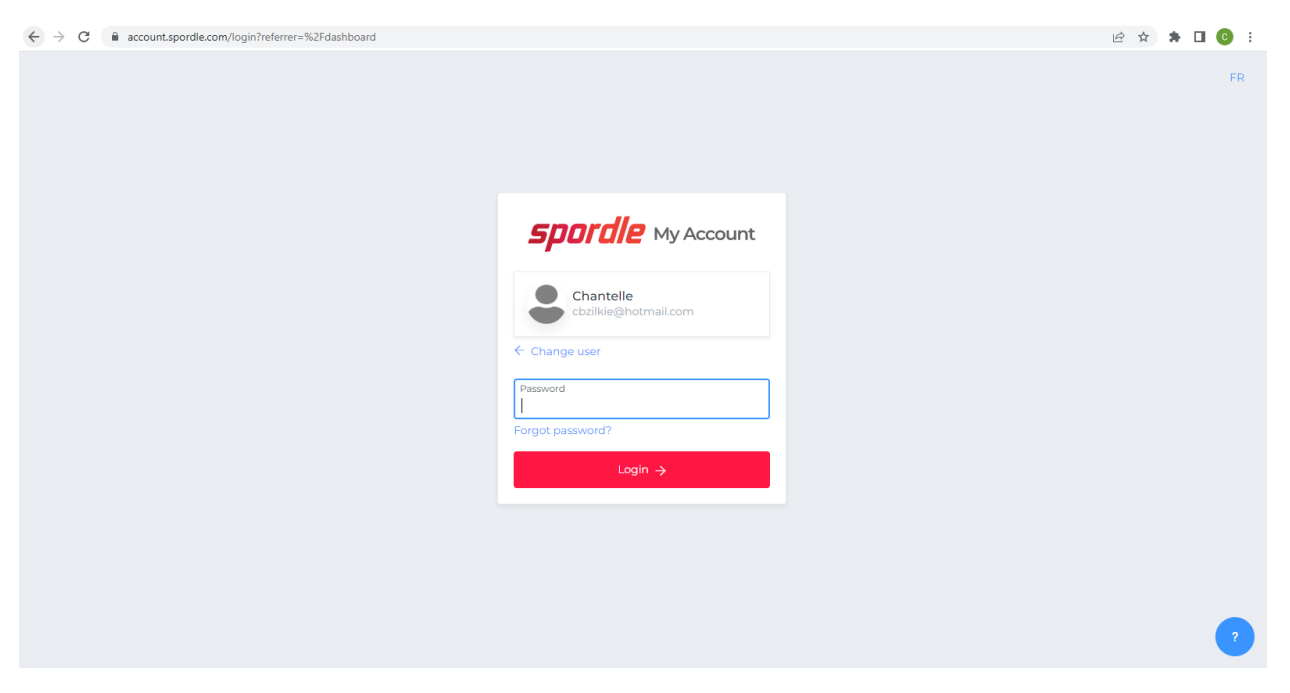

Once logged in your screen should look similar to this. If your child is not linked to your account click Link an HCR Member.

| $\leftrightarrow$ $\rightarrow$ C $($ account.spord | le.com/dashboard              |                  | ⊶ 🖻 🖈 🖬 🙆 🗄 |
|-----------------------------------------------------|-------------------------------|------------------|-------------|
| <b>spordle</b> My Account                           | =                             |                  | A FR        |
| Chantelle Starcevic                                 | Dashboard                     |                  |             |
| Dashboard                                           | My Organizations              |                  |             |
| <b>Q</b> Members                                    | W WETASKIWIN                  |                  |             |
| 🛗 Calendar                                          | Register                      |                  |             |
| Payments                                            |                               |                  |             |
| 몇 Purchases                                         | My Members Link an HCR Member |                  |             |
| ති Settings                                         | CS 🕊 Chantelle Starcevic      | JORDAN STARCEVIC |             |
|                                                     | Link an HCR Member            |                  |             |
|                                                     |                               |                  |             |
|                                                     |                               |                  |             |
| spordle •••                                         |                               |                  | ?           |

Search using your child's First Name, Last Name, and Date of Birth or their HCR number if you already know it.

| ← → C account.spordle     | .com/dashboard                |                        | ⊶ 🖄 🖈 🗖 💽 : |
|---------------------------|-------------------------------|------------------------|-------------|
| <b>Spordle</b> My Account | =                             | Link an HCR member ×   | R R         |
| Chantelle Starcevic       | Dashboard                     | Search a member in HCR |             |
| Dashboard                 | My Organizations              | First Name *           |             |
| ❷ Members                 | W WETASKIWIN                  | Date of Birth *        |             |
| Payments                  | My Members Link an HCR Member | or<br>HCR Number       |             |
| 몇 Purchases<br>췮 Settings | CS 🕊 Chantelle Starcevic      | ex: 4563485965         | 1           |
|                           | Link an HCR Member            | Search Cancel          |             |
|                           |                               |                        |             |
| spordle •••               |                               |                        | •           |

Once the information is entered and you click search an Existing Profile will show up that you can link to your Hockey Canada Registry Account.

| $\leftrightarrow$ $\rightarrow$ $\mathbf{C}$ $\cong$ account.spordle | e.com/dashboard               |                                                 |                  | 여 🖻 🖈 🖬 🕒 69 🗄 |
|----------------------------------------------------------------------|-------------------------------|-------------------------------------------------|------------------|----------------|
| <b>Spordle</b> My Account                                            | =                             | Link an HCR member                              | ×                | A FR           |
| Chantelle Starcevic                                                  | Dashboard                     | Search a member in HCF                          | 2                |                |
| <u> </u>                                                             | My Organizations              | First Name *                                    | Last Name *      |                |
| Dashboard                                                            | My Organizations              | Graham                                          | Zilkie           |                |
| <b>Q</b> Members                                                     | W WETASKIWIN                  | Date of Birth *                                 |                  |                |
| 🛗 Calendar                                                           | Register                      | 2002-09-18                                      |                  |                |
| Payments                                                             |                               | HCR Number                                      | r                |                |
| 몇 Purchases                                                          | My Members Link an HCR Member | ex: 4563485965                                  |                  |                |
| လို့နဲ့ Settings                                                     | CS 🛎 Chantelle Starcevic      | Existing profiles                               |                  |                |
|                                                                      |                               | GZ GRAHAM ZILKIE (20 yrs.)<br>HCR#1400000733259 | Link this member |                |
|                                                                      |                               |                                                 | Search Cancel    |                |
|                                                                      |                               |                                                 |                  |                |
|                                                                      |                               |                                                 |                  |                |
| spordle •••                                                          |                               |                                                 |                  | •              |

The HCR number is the below each players name and starts with HCR#

This is the number you will need to complete your registration on TeamSnap for WMHA Hockey.

If your Child does not have a HCR number please ensure you have completed the Respect in Sport Parent Course and that your child is added to your Respect in Sport Parent Account. See further information below.

### How do I find my Respect in Sport – Number and Expiry?

← → C ▲ hockeyalbertaparent.respectgroupinc.com ፼ ☆ 第□( presents **RESPECT IN SPORT** For Hockey Canada Parents Select your preferred language GET To view this program in English Pour compléter ce programme en français Click Here Cliquez ici Already certified? Need your certificate number? Import your certificate Click here to look it up ALREADY REGISTERED? By continuing to utilize this website, you are consenting to this policy and Respect Group's use of cookies. Learn more Oka

https://hockeyalbertaparent.respectgroupinc.com/ - choose the language.

Next select "Need your certificate number?"

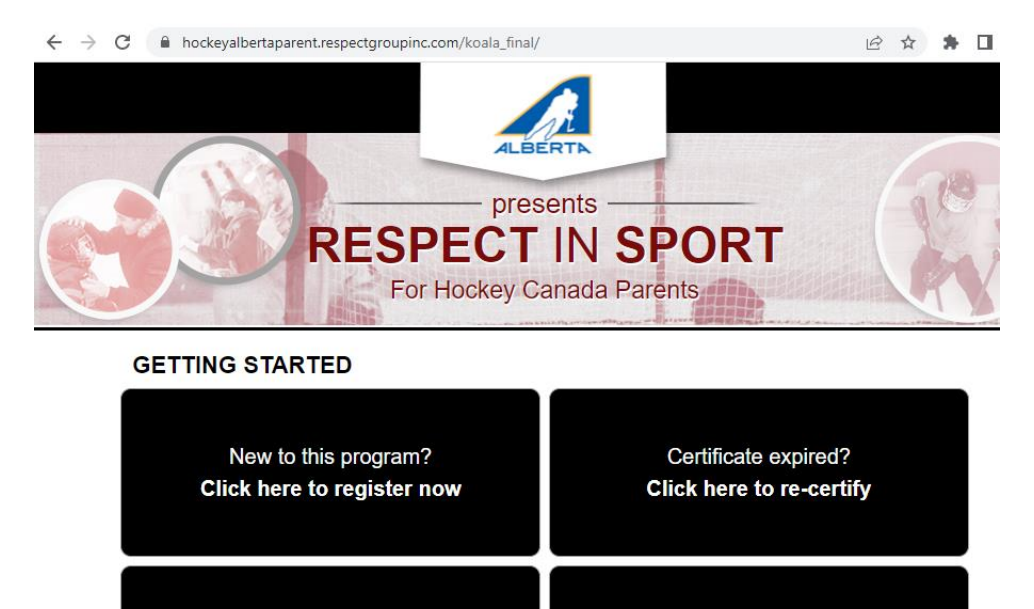

Need your certificate number? Click here to look it up

AL DEADY DECISTEDEDO

Already certified?

Import your certificate

Enter your email address that you would have used to set up your Respect in Sport Account or your Certificate Number if you know it (eg. HAP-123123). Then choose submit to look up your certificate.

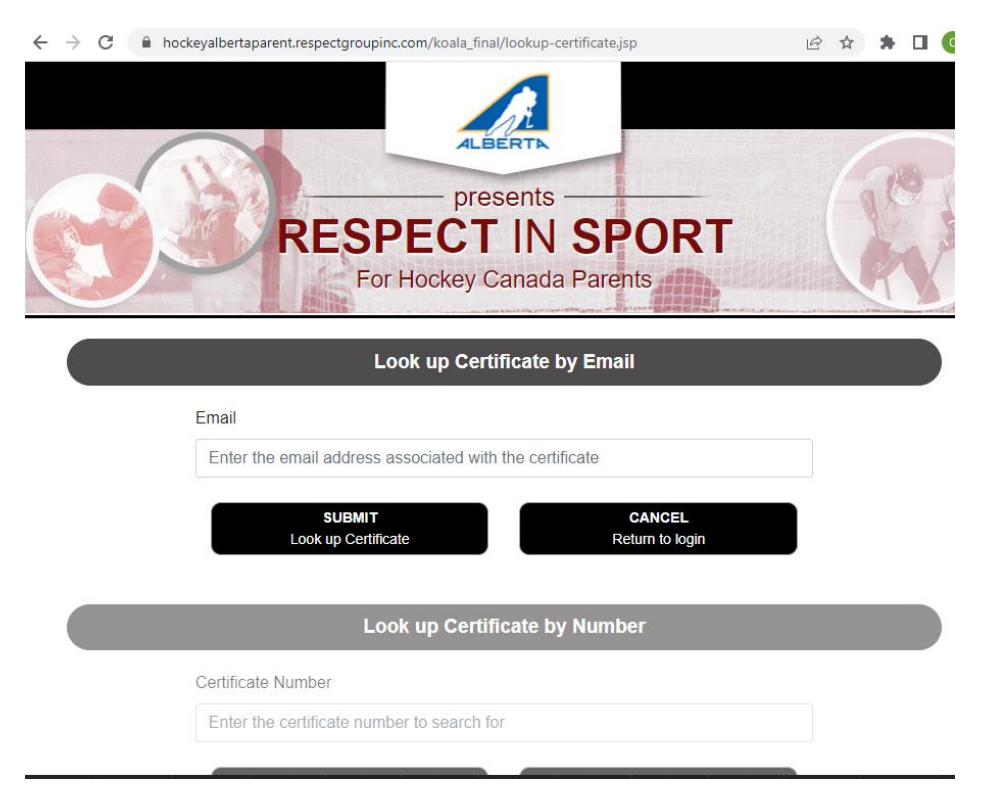

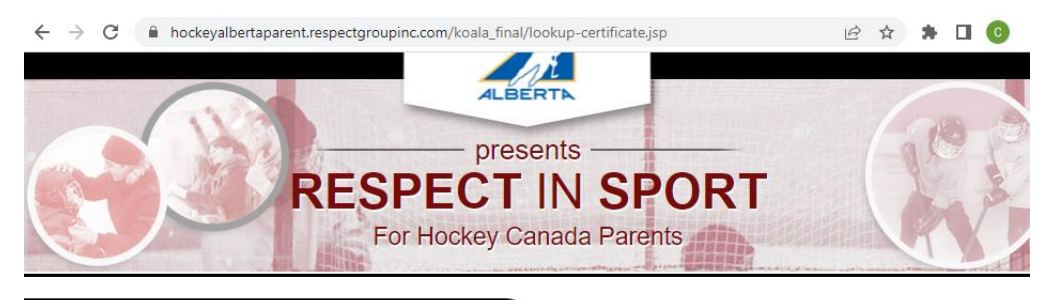

### LOOK UP CERTIFICATE BY EMAIL

| Jsername                  | Name             | Organization      | Program Type                                     | Certificate<br>Number     | Certification<br>Date     |
|---------------------------|------------------|-------------------|--------------------------------------------------|---------------------------|---------------------------|
| ZilkieChantelle           | Chantelle Zilkie | Hockey<br>Alberta | Respect in Sport for<br>Hockey Canada<br>Parents | HAP-59-<br>HYYJH          | September<br>21st, 2010   |
| ZilkieChantelle           | Chantelle Zilkie | Hockey<br>Alberta | Respect in Sport for<br>Hockey Canada<br>Parents | HAP-<br>3524241-2-<br>G3B | September<br>14th, 2018   |
| LOGII<br>Login to selecte | N<br>d program   | Import ti         | IMPORT<br>he selected certificate                |                           | CANCEL<br>Return to login |

Here is your Respect in Sport Number. The RIS Parent course is valid for 4 years and expires on May 1.

## How do I add a child or get a new Hockey Canada Number for a new child?

Follow the steps above to find your Respect in Sport Parent Number. Click on the Account/Certificate and then select Login. You may also sign into your Respect in Sport Account at the initial log in screen. Every child that you have registered for hockey must be added to your Respect in Sport Parent Account as this creates their Hockey Canada Number.

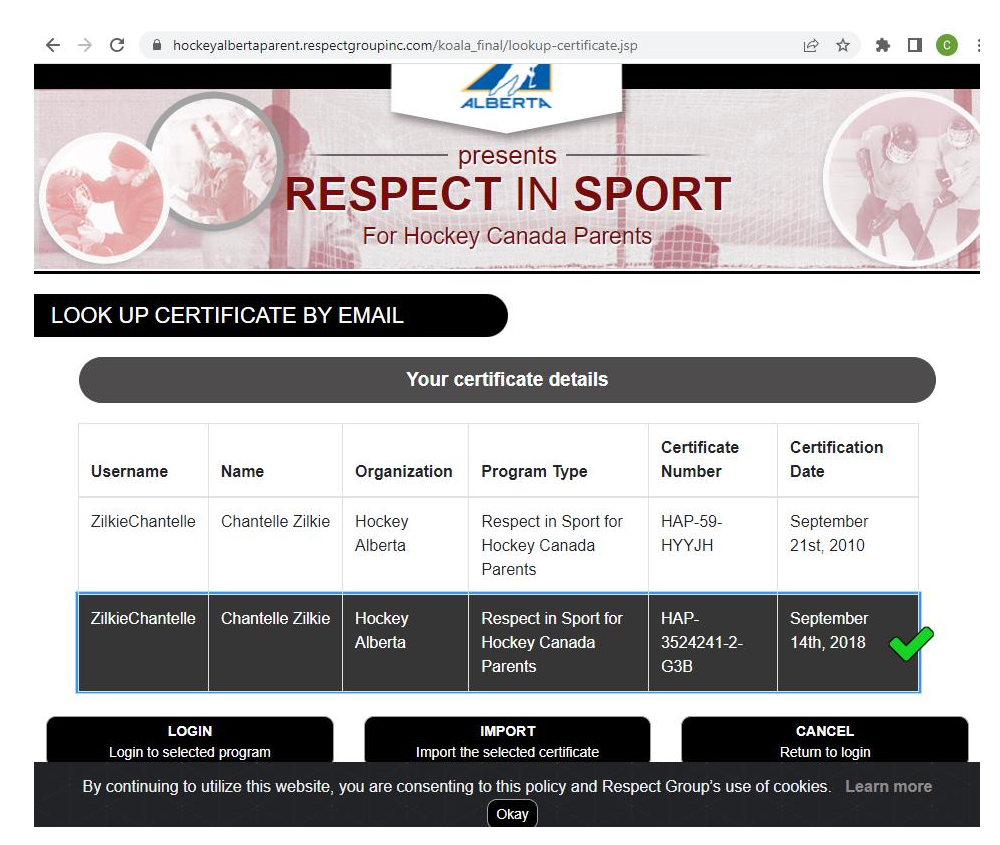

This will take you back to the main RIS log in screen where you can enter your password and select login. If you don't know your password or username you can choose to recover that information and it will be sent to your email to reset.

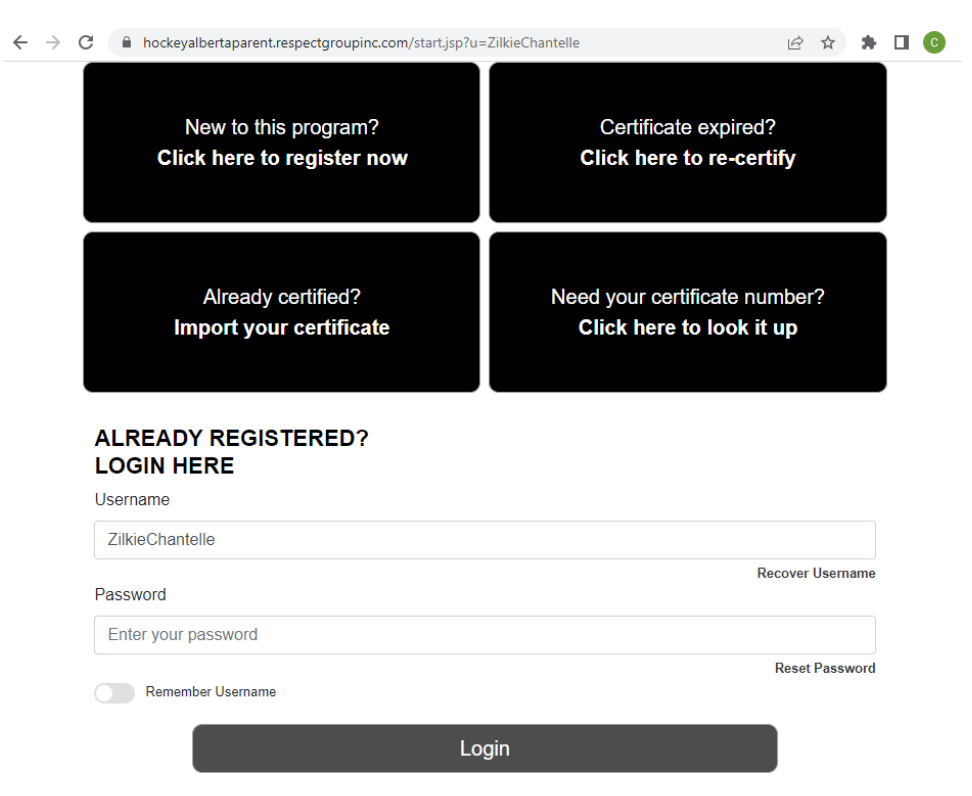

Once you have logged in the home screen will look like this.

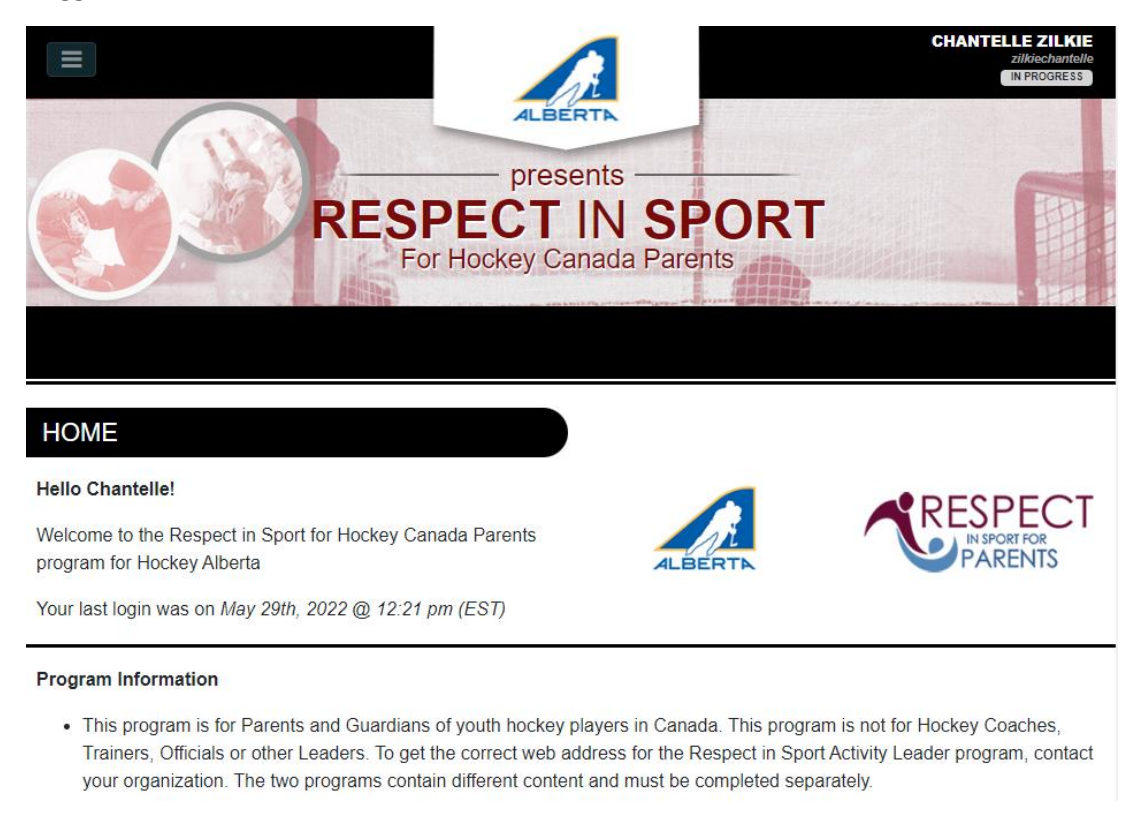

#### Or like this.

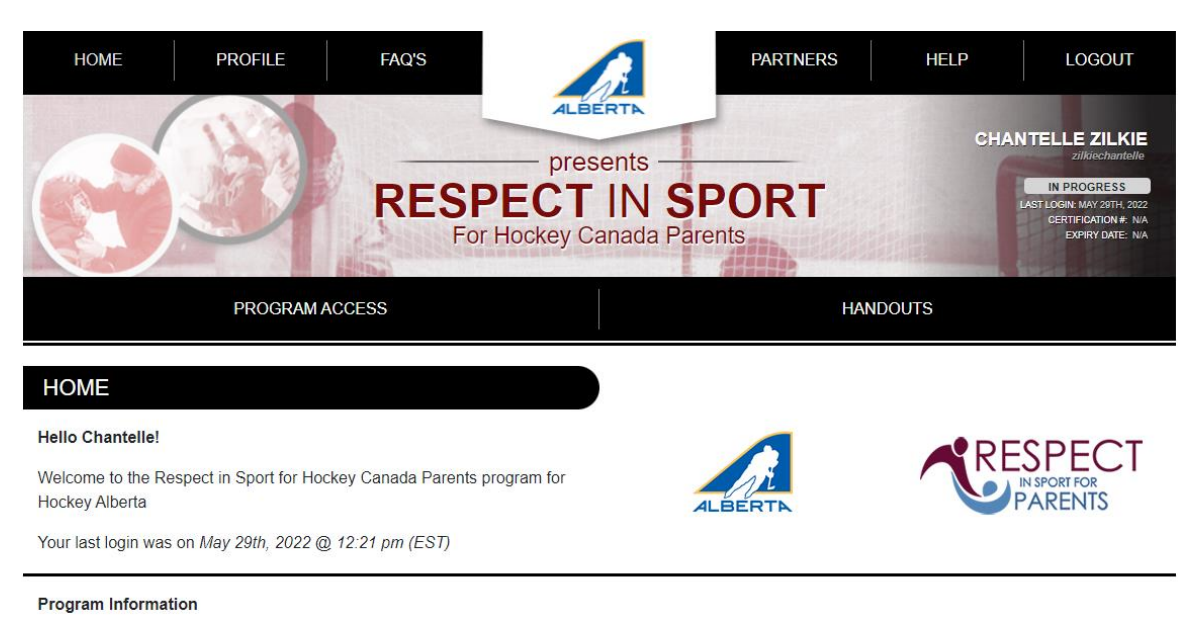

## • This program is for Parents and Guardians of youth hockey players in Canada. This program is not for Hockey Coaches, Trainers, Officials or other Leaders. To get the correct web address for the Respect in Sport Activity Leader program, contact your organization. The two programs contain different content and must be completed separately.

Next you will select Profile and then Child Management.

| HOME                                                                                              | ROFILE                          | FAQ'S              | A                                         | PARTNERS             | HELP | LOGOUT                                                                                                    |
|---------------------------------------------------------------------------------------------------|---------------------------------|--------------------|-------------------------------------------|----------------------|------|----------------------------------------------------------------------------------------------------|
|                                                                                                   | PROGRAMACC                      | RESF               | presents<br>PECT IN S<br>Hockey Canada Pa | PORT                 | СН.  | ANTELLE ZILKIE<br>zikachandr<br>In Portes<br>Astlogre May 3911, 202<br>Bertriflorton & Na<br>Borry Date: Na |
| PROFILE PAGE<br>Statistics for Chantelle Zilkie<br>Profile Creation Date:<br>September 20th, 2010 | Last Login:<br>May 29th, 2022 ( | @ 12:21 pm (EST)   | Last Completed Module/Section             | on:                  |      |                                                                                                    |
| Profile Information R                                                                             | eset Password                   | Certificate and    | Fakeaways Payment Rec                     | ceipt Privacy Policy |      |                                                                                                    |
| Profile Information                                                                               | ation<br>mation provided v      | when you registere | d your account.                           |                      |      | * Required field                                                                                            |
| Account Information                                                                               | Child Manager                   | ment               |                                           |                      |      |                                                                                                    |
| First Name*                                                                                       |                                 |                    |                                           |                      |      |                                                                                                    |
| Chantelle                                                                                         |                                 |                    |                                           |                      |      |                                                                                                    |

| Profile Creation Date:<br>September 20th, 2010                  | Last Login:<br>May 29th, 202         | La<br>2 @ 12:21 pm (EST) Int                                     | ist Completed Module/Section:<br>troductory Message |                        |                                                    |
|-----------------------------------------------------------------|--------------------------------------|------------------------------------------------------------------|-----------------------------------------------------|------------------------|----------------------------------------------------|
| rofile Information                                              | Reset Password                       | Certificate and Takeaw                                           | vays Payment Receipt                                | Privacy Policy         |                                                    |
| rofile Inform                                                   | nation                               |                                                                  |                                                     |                        | * Required                                         |
| nis section lists all in                                        | formation provided                   | d when you registered your                                       | r account.                                          |                        |                                                    |
|                                                                 |                                      |                                                                  |                                                     |                        |                                                    |
| Account Information                                             | n Child Manag                        | ement                                                            |                                                     |                        |                                                    |
| Account Information                                             | h Child Manag                        | ement                                                            |                                                     |                        |                                                    |
| Account Information                                             | n <u>Child Manag</u><br>Bi           | ement<br>irth Date                                               | Association                                         | Gender                 | Hockey Member ID                                   |
| Account Information Full Name Graham White-Zil                  | n <u>Child Manag</u><br>Bi<br>kie St | ement<br>irth Date<br>eptember 18th, 2002                        | Association<br>WETASKIWIN                           | Gender<br>Male         | Hockey Member ID<br>1500000276026                  |
| Account Information Full Name Graham White-Zil Jordan Starcevic | h Child Manag                        | errent<br>irth Date<br>eptember 18th, 2002<br>ecember 25th, 2012 | Association<br>WETASKIWIN<br>WETASKIWIN             | Gender<br>Male<br>Male | Hockey Member ID<br>1500000276026<br>1500000907011 |

Here you can edit your child's profile by selecting the child you would like to edit and then selecting "edit child". You can also add a child to your profile by selecting "add child" and adding the child's information to your profile. This will create a Hockey Member ID (HCR#) that is needed to complete your registration on TeamSnap.

## How do I complete my child's registration if I have recently moved to the Wetaskiwin Area?

Please contact the Registrar by email <u>registrar20.wmha@gmail.com</u> to advise of your intent to register your child in Wetaskiwin Minor Hockey. You will be required to complete the online Parent Declaration Form - <u>https://www.hockeyalberta.ca/parent-declaration-form/</u> please ensure that where it says Minor Hockey Association Submission the email address for the Registrar is included (<u>registrar20.wmha@gmail.com</u>)

## MINOR HOCKEY ASSOCIATION SUBMISSION

Email address of the MHA for which the Player is registering: \*

Hockey Alberta will require 2 pieces of address verification attached to your online application. This could be your lease or rental agreement, mortgage documents, updated identification documents, or utility bills.

Once submitted this information is to be approved by Hockey Alberta before your child's WMHA Registration through TeamSnap can be completed.

# What if my home association doesn't have a team available for my child? Or I live outside of the Wetaskiwin Hockey Boundaries and want to play in Wetaskiwin?

\*\*\*Please note Player Movement Requests have to meet the criteria outlined by Hockey Alberta\*\*\*

Hockey Alberta criteria for Player Movement Requests:

The following is the detailed process for a minor hockey player / family to follow when requesting permission for Player Movement. This Player Movement process can be accessed for any of the following scenarios:

- There is no Team in your age Division within your Resident Association
- Resident Association has a FULL team (17 skaters, 2 goaltenders) at your age Division
- Resident Association and another Association have joined together to form a team.
- Movement by Special Exception
  - Movement to an MHA of equal or smaller Categorization
  - Movement to an MHA of higher Categorization
  - Moving to a Different Stream of Hockey
  - (Female Hockey, Non-Body Checking Hockey, Recreational Hockey)

Player Movement Requests can be submitted with a completed Player Movement Form, signed off by your home association President or designate and emailed to the WMHA Registrar at <a href="mailto:registrar20.wmha@gmail.com">registrar20.wmha@gmail.com</a>. Upon receipt the Player Movement Forms is reviewed and submitted to the WMHA President for Approval. If this request is approved it is sent to Hockey Alberta for a decision.

Once submitted this information is to be approved by Hockey Alberta before your child's WMHA Registration through TeamSnap can be completed.

Player Movement Forms are available on the Hockey Alberta website <u>https://www.hockeyalberta.ca/members/forms/</u> or this link - <u>https://www.hockeyalberta.ca/uploads/source/Forms/Player Movement Process Form 09 09 20.pdf</u>

## Forms

All forms can be found categorized under each of the tabs below. Please click applicable tab to find your form.

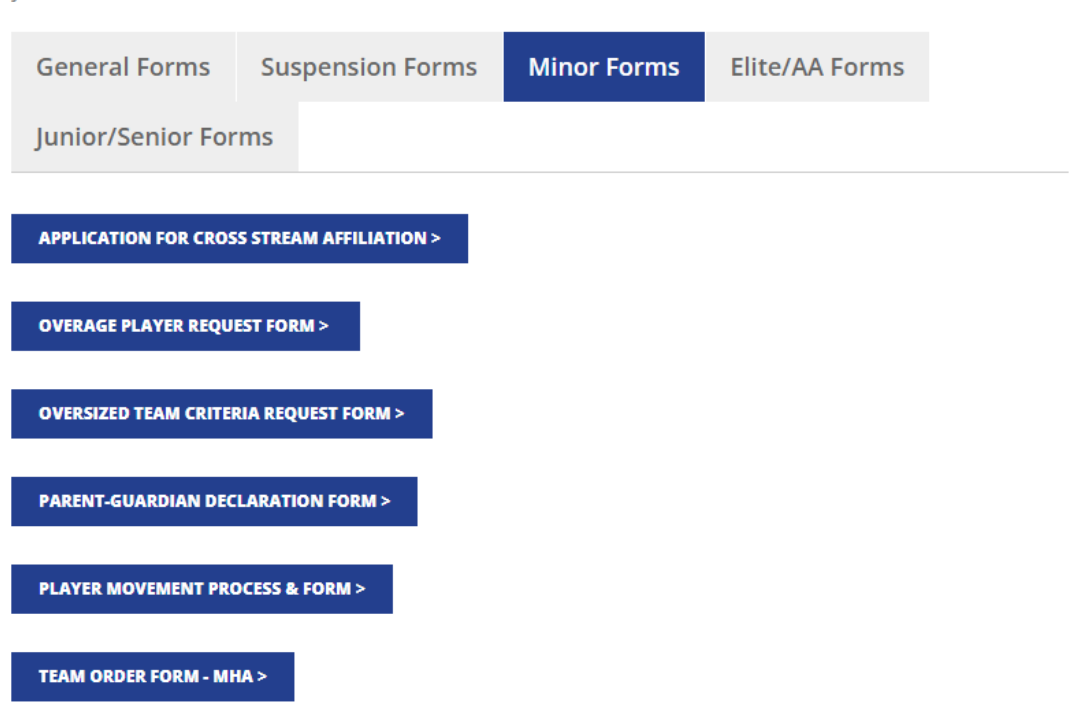